## Signing in to Microsoft One Drive

1. Find and open the One Drive App

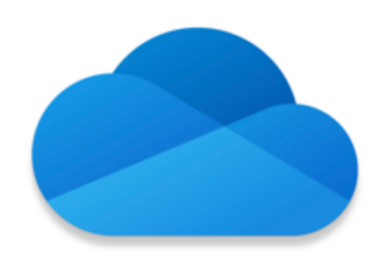

2. On the next screen enter your UKAT email address. This will be your BA/CG username and email address i.e. username@universityofkentacademiestrust.org.uk

|          | 第二世界の世俗語の ある あるの                           |
|----------|--------------------------------------------|
|          | Microsoft                                  |
| <b>.</b> | Sign In                                    |
| 1 de     | Enter your work, school, or personal email |
|          | Email or phone                             |
|          | $\rightarrow$                              |
|          | SharePoint Server URL >                    |
|          | Don't have an account? Sign up             |
|          | Stand / And Stand                          |

- 3. On the following screen enter your password (your BA/CG password is the same one you use for logging into the computers or Office 365 at school)
- 4. Once logged in, you will see all of the documents you have saved to your One Drive. You will now be able to save documents directly to One Drive from other apps on your iPad.